Register your product and get support at www.philips.com/support

# Quick Start

- Installation
- Installation
- 💿 Instalación

#### HTS5506/F7 HTS5506/F8

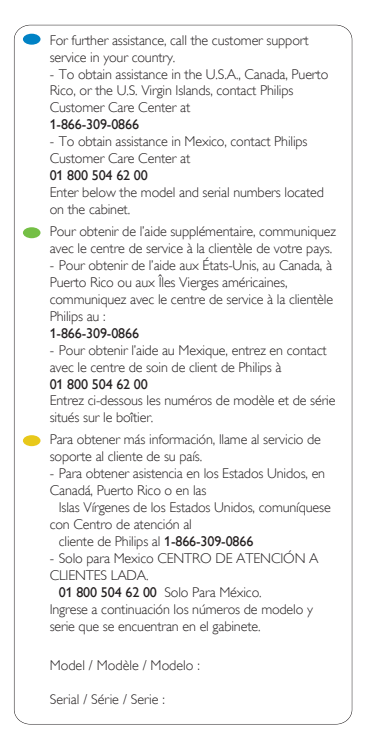

### What's in the box @Contenu de la boîte @Qué hay en la caja

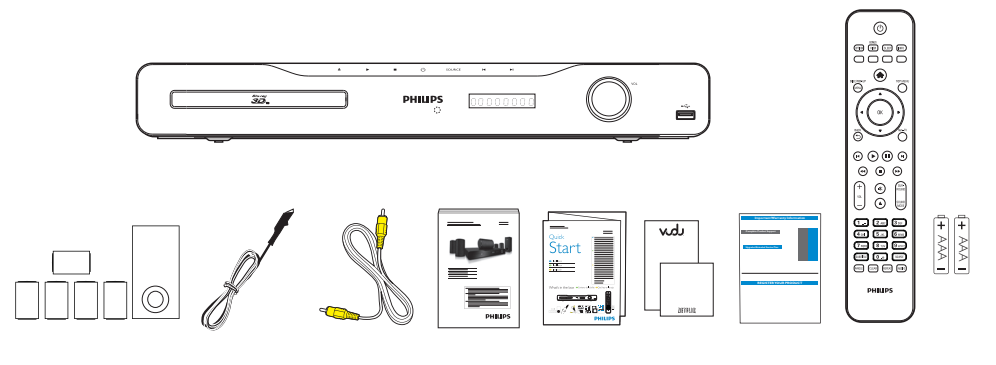

### PHILIPS

### Philips Wireless MediaConnect

### Get the software first!

- Obtenez d'abord le logiciel!
- Obtener el software primero!

### 1. Make a Note of the MediaConnect Code

- Prenez note du code MediaConnect
- Tome nota del Código de MediaConnect
- Press ♠(home), then use ▲/▼/◄/► to select "Setup" > "Network Setup" > "MediaConnect".
   Write down the 12-digit code displayed on the screen. You will need this to download MediaConnect software.
- Appuyez sur ♠(accueil), puis utilisez ▲/▼/◀/► pour sélectionner "Installation" > "Configuration du réseau" > "MediaConnect".
   Écrivez le code à 12 chiffres affichés à l'écran. Il vous faudra télécharger le logiciel MediaConnect.
- Presione ★(inicio), luego utilice ▲/▼/◀/► para seleccionar "Instalación" > "Configuración de Red" > "MediaConnect".
- Escriba el código de 12 dígitos que aparece en la pantalla. Lo necesitará para descargar el software de MediaConnect.

### 2. Visit Our Website at

- Visitez notre site web à l'adresse
- 🐵 Visite nuestro sitio web en

### 3. Download

#### Télécharger

- 🐵 Descargar
- Enter the 12-digit code you wrote at step 1 and download the MediaConnect software.
- Entrez le code à 12 chiffres que vous avez inscrit à l'étape 1 et téléchargez le logiciel MediaConnect.
- Ingrese el código de 12 dígitos que escribió en el paso 1 y descargue el software de MediaConnect.

### 4. Install

#### Installation

- 💿 Instalación
- Once downloaded, run the file 'Philips Wireless MediaConnect\_setup.exe'. Follow the instructions on your PC to complete installation.
- Une fois le téléchargement terminé, exécutez le fichier 'Philips Wireless MediaConnect\_setup.exe'. Suivez les instructions sur votre ordinateur pour terminer l'installation du logiciel.
- Una vez descargado, inicia el archivo 'Philips Wireless MediaConnect\_setup.exe'.
   Siga las instrucciones en su PC para completar la instalación.

### PC and Network Requirements

#### Supported OS

Windows XP, Windows Vista, Windows 7 (PC only)

#### Minimum requirements

- Intel Core 2 Duo 1.8GHz
- 512MB RAM
- IEEE 802.11n (PC and Wireless Router)

#### • Intel Core 2 Duo 2.1GHz

Intel Core 2 Di
 1GB RAM

#### • OS pris en charge

Windows XP, Windows Vista, Windows 7 (PC seulement)

#### Spécifications minimales

- Intel Core 2 Duo 1,8 GHz
- 512 Mo RAM
- IEEE 802.11n (PC et routeur sans fil)

#### Exigences recommandées

- Intel Core 2 Duo 2,1 GHz
- 1 Go RAM

#### OS admitidos

Windows XP, Windows Vista, Windows 7 (sólo PC)

#### Requisitos mínimos

- Intel Core 2 Duo 1,8GHz
- 512MB RAM
- IEEE 802.11n (PC y enrutador inalámbrico)

#### Requisitos recomendados

Intel Core 2 Duo 2,1GHz
 1GB RAM

www.wifimediaconnect.philips.com

MediaConnect\_setup.exe'.

### Wi-Fi Network Setup

- 🐵 Configuration du réseau Wi-Fi
- Configuración de la red de Wi-Fi
- Before proceeding with the setup below, please confirm your router has a PBC (Push Button Configuration) button. For details, please
  refer to the user manual of your Wi-Fi router.
- Avant de procéder à la configuration expliquée ci-dessous, veuillez confirmer que votre routeur possède une touche PBC (push button configuration). Pour plus de détails, veuillez consulter le manuel de l'utilisateur de votre routeur Wi-Fi.
- Antes de continuar con la configuración, confirme que su router tenga un botón de PBC (push button configuration). Para obtener detalles, consulte el manual para usuarios de su router de Wi-Fi.

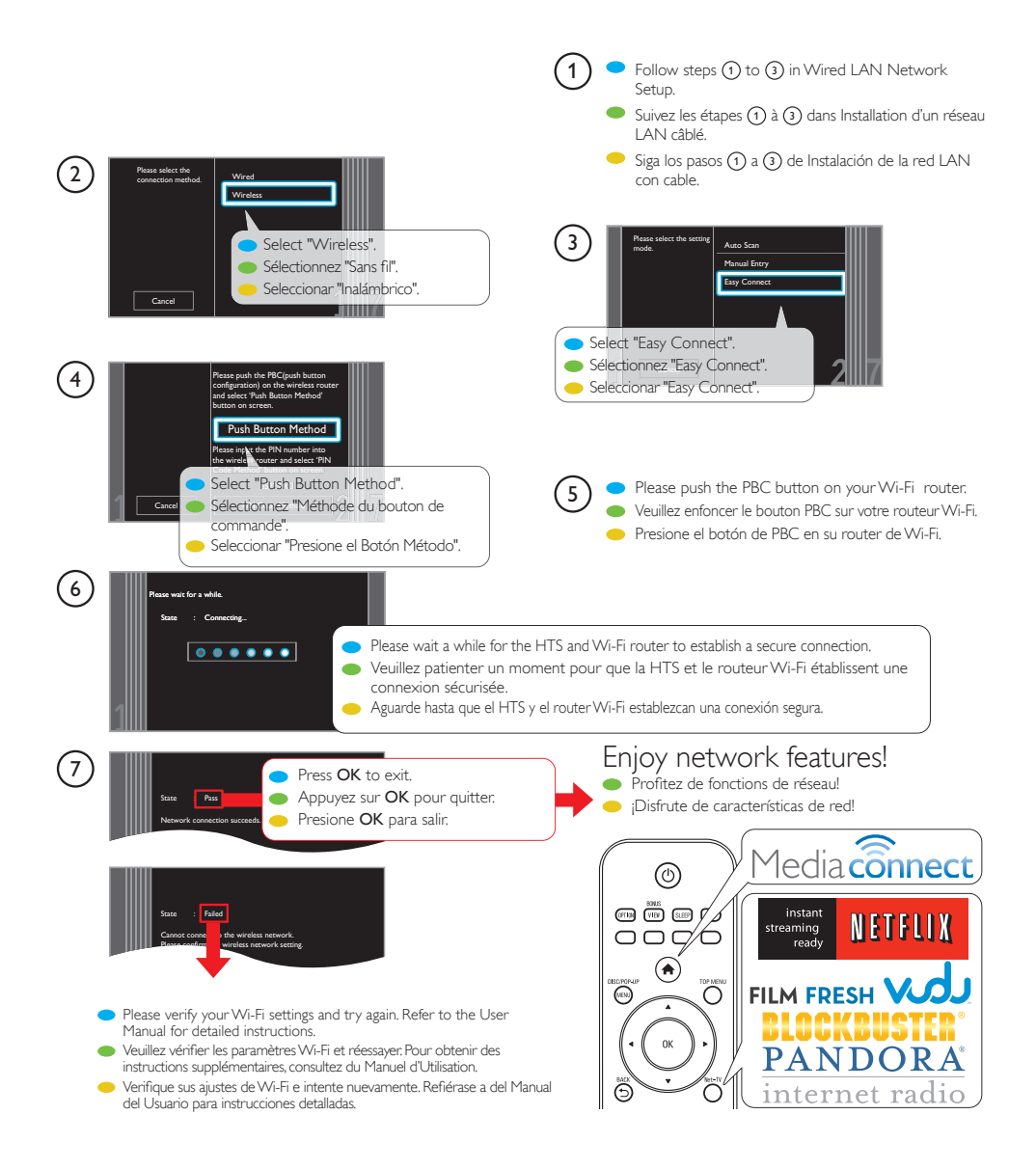

### Wired LAN Network Setup

Installation d'un réseau LAN câblé

- Instalación de la red LAN con cable
- Please connect a live Ethernet cable from your network provisioning equipment to the Ethernet jack on the back of this unit before
  proceeding with the setup below.
- Veuillez brancher un câble Ethernet sous tension à partir de votre équipement de télécommunication à l'arrière de cet appareil avant de procéder à la configuration expliquée ci-dessous.
- Conecte un cable live Ethernet desde su equipo de telecomunicaciones hasta la parte trasera de esta unidad antes de proceder con la siguiente configuración.

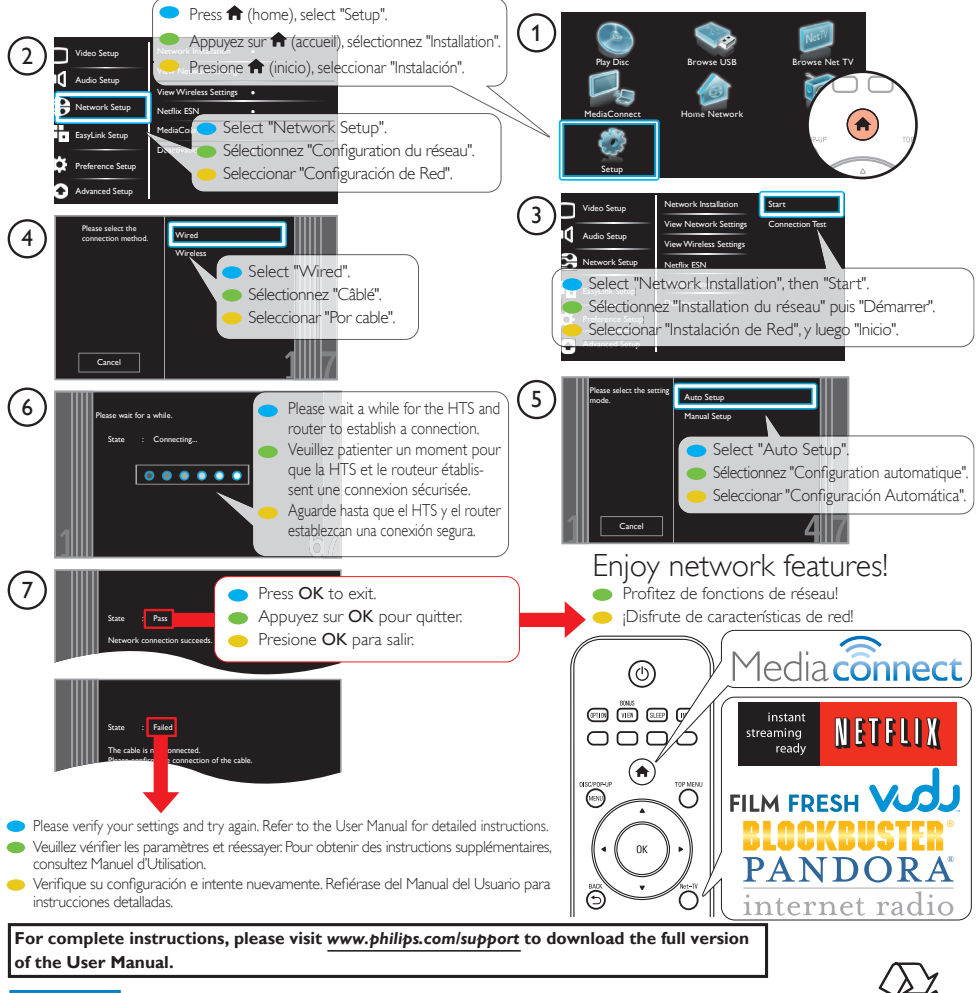

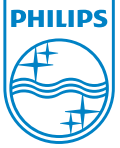

Philips and Philips Shield are used under license of Koninklijke Philips Electronics N.V.

www.philips.com/support

Printed in China

1VMN30774 \*\*\*\*

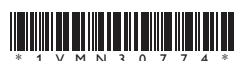

#### NOTICE AVIS AVISO

- To enjoy all the Philips NetTV services available on this Blu-ray Disc<sup>™</sup> Home Theater System, you must update the player's software to the latest version. The most convenient method to update the software version is by connecting this unit to the Internet and performing a "Network Update". Alternatively, you can also visit <u>www.philips.com/support</u> on your PC to download the latest update.
- Pour profiter de tous les services NetTV de Philips disponibles sur ce Cinéma Maison avec Lecteur de Disques Blu-ray<sup>TM</sup>, vous devez mettre à jour le logiciel du lecteur à la dernière version. La méthode la plus pratique pour mettre à jour la version du logiciel est de raccorder cet appareil à Internet et d'effectuer une "MAJ du Réseau". Vous pouvez également visiter le site <u>www.philips.com/support</u> sur votre PC pour télécharger la plus récente mise à jour.
- Para disfrutar todos los servicios disponibles de Philips NetTV en este Sistema de Teatro en Casa para Discos Blu-ray<sup>TM</sup>, debe actualizar el software del reproductor con la última versión. El método más conveniente para actualizar la versión del software es conectar esta unidad a Internet y realizar una "Actualización Red". Otra alternativa es visitar <u>www.philips.com/support</u> desde su PC para descargar la última versión.

### Placing the Speakers

- Mise en place des enceintes
- Obicación de los altavoces

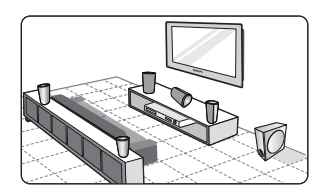

### Connection to the TV

- Connexion à un téléviseur
- Conexión al televisor

#### HDMIVideo / Audio Connection

- Connexion HDMI vidéo / audio
- Conexión de vídeo / sonido HDMI

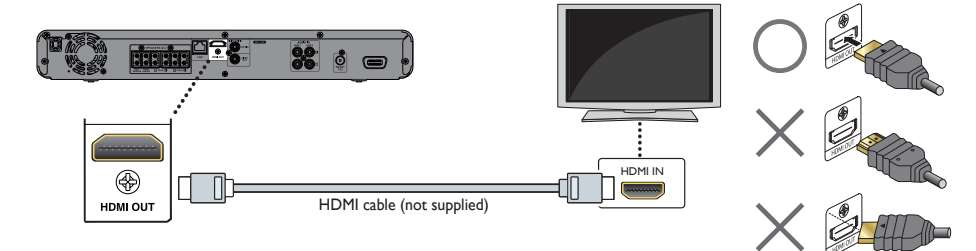

- Standard Video + Standard Audio Connection
- Connexion vidéo standard + audio standard
- Vídeo estándar + conexión de sonido estándar

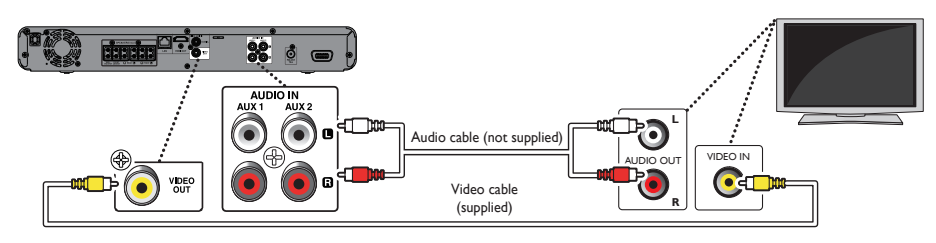

### Connecting Speakers and Subwoofer

- Connexion des enceintes et du subwoofer
- Conexión de los altavoces y el realzador de graves

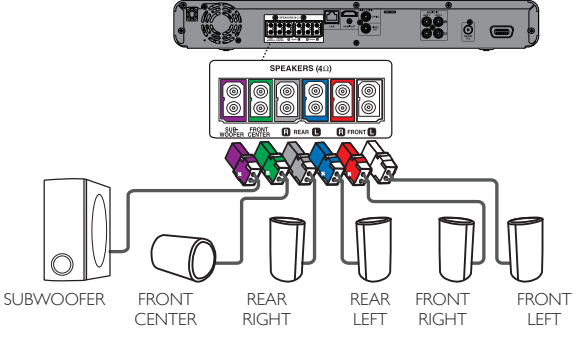

## Connecting Audio from Cable Box / Recorder / Game Console or TV

- Connexion audio à partir d'une boîte à câbles, d'un enregistreur, d'une console de jeux ou d'un téléviseur
- 🐵 Conexión del audio desde una caja de cable / grabadora / consola de juegos o TV

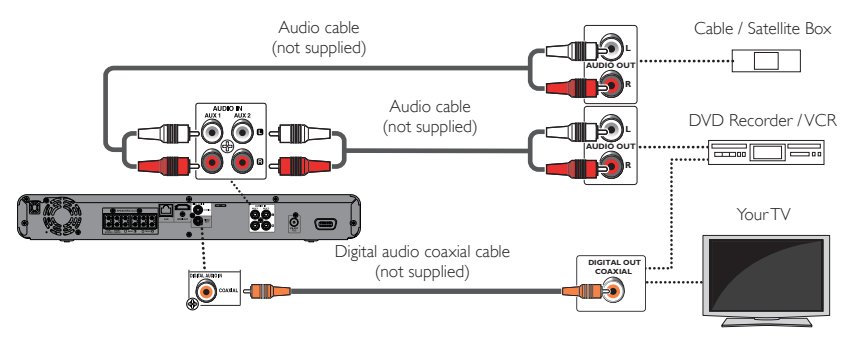

### Connecting FM Radio Antenna

- Connecter une Antenne de Radio FM
- 🐵 Conectar la Antena de Radio FM

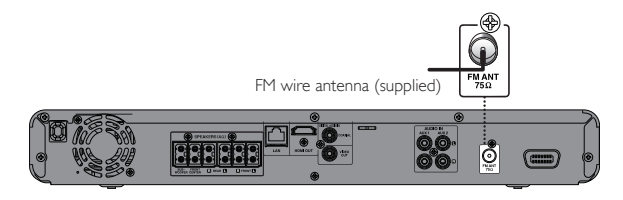

### Using the Remote Control

Utilisation du télécommande

🐵 Uso del mando a distancia

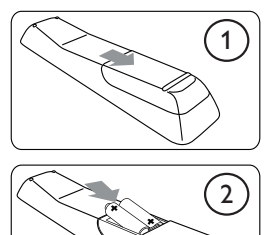

- NAVIGATION AND OK KEYS Press A. ▼ or ◀. ▶ to navigate the Home Theater System menu. Press OK to confirm selection.
   TOUCHES NAVIGATEUR ET OK
- Appuyez sur ▲, ▼ ou ◀, ► pour naviguer dans le menu du système de cinéma maison. Appuyer sur **OK** pour confirmer la sélection.
- TECLAS DE NAVEGACIÓNY OK Pulse A. V o 4. D para navegar al menú del Sistema de teatro en casa. Pulse OK para confirmar la selección.

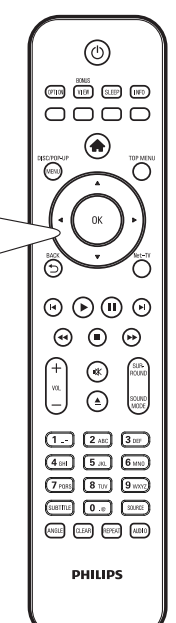

### First Time Setup

Première configuration

Configuración inicial

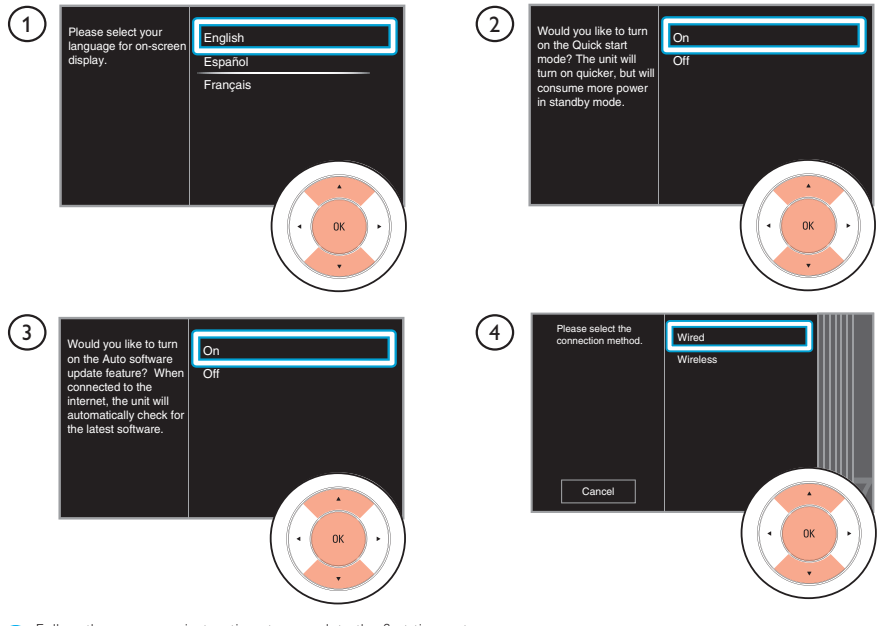

- Follow the on-screen instructions to complete the first time setup.
- Suivez les instructions à l'écran pour continuer première configuration.
- Siga las instrucciones en la pantalla para completar la Configuración inicial.

### Network Connection

- Connexion LAN câblé / sans fil
- (S) Conexión de LAN con cable / inalámbrica

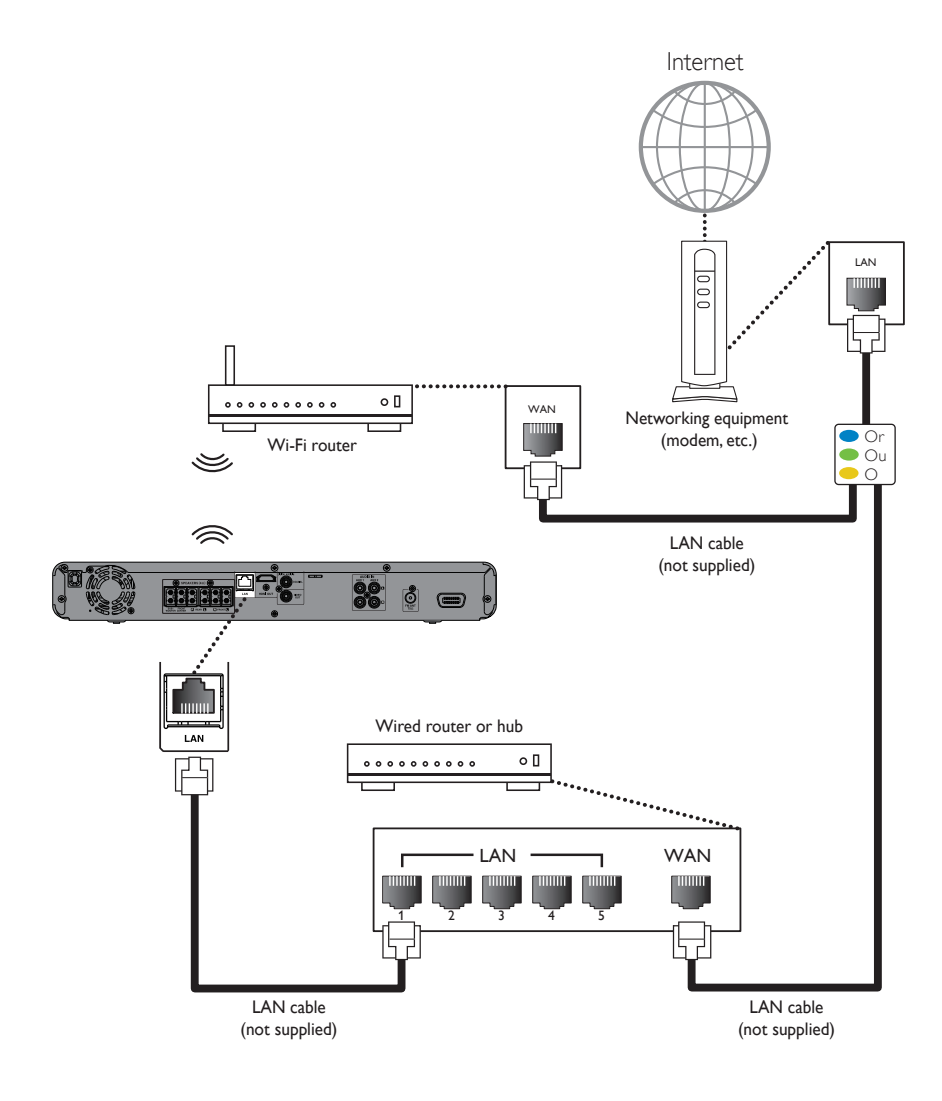